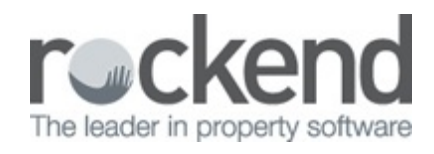

### 

# How to Create an Owner Invoice in REST Professional

## Overview

You may have an owner with insufficient funds to pay an invoice and you need to invoice the owner for payment.

You cannot create an invoice in REST to send to the owner as you can a tenant invoice, however you can create an outstanding disbursement against the property. This invoice will show as part of the owner statement as an unpaid invoice.

This document will cover:

- Creating an outstanding invoice against the property
- Printing/Previewing the Owner Statement

## Creating the Outstanding Disbursement

- 1. Go to Transactions > Creditor Disbursement
- 2. Enter the details for the invoice:
  - Property Enter the alpha index of the property
  - Creditor Enter the alpha index for the creditor
  - Description Enter a description for the disbursement, this will appear on the owner statement
  - Account Code Use the relevant account code for the disbursement (i.e. an expense code)
  - Ref/Invoice No. Fill out the relevant reference/invoice number or a description
- 3. Click OK–F12

| Property SHOR<br>Exp. 1                      | r88<br>mit<br>500.00 | Property details (OWNER: BECKHAM)<br>88 Short Street<br>BIRCHGROVE NSW 2041<br>Mr David Beckham<br>Mr Beckham<br>H:02 9555 4736 |                         |                      |                     | Cancel - ESC  |
|----------------------------------------------|----------------------|----------------------------------------------------------------------------------------------------|-------------------------|----------------------|---------------------|---------------|
| Creditor ROCK                                | ADV                  | Creditor details<br>Rockend Real Estate - Advertising<br>1 CHANDOS STREET ST LEONARDS NSW 2065<br>W:(02) 9966 0900              |                         |                      |                     |               |
|                                              | Balance<br>0.00      | Outstand. due<br>0.00                                                                                                    | Bal. after out.<br>0.00 | Disbs paid<br>475.00 | Prop. disbs<br>0.00 | Creditor - F8 |
| Incl GST \$55.00 GST \$5.00 Excl GST \$50.00 |                      |                                                                                                    |                         |                      | Owner - F9          |               |
| Description                                  | Internet adv         | ertising fee                                                                                                    |                         |                      |                     |               |
| Account code 416 Advertising                 |                      |                                                                                                    |                         |                      |                     | Clear - F4    |
| Invoice Number                               | 88 Short Stre        | treet Date due 07/09/17                                                                                                    |                         |                      |                     | $\checkmark$  |

- If a message comes up with This disbursement will be added to the outstanding disbursement file.
- 5. Select the priority of the disbursement and click OK

| Selec | t priority                                                            |                    |                   |    |  |  |  |  |
|-------|-----------------------------------------------------------------------|--------------------|-------------------|----|--|--|--|--|
| 6     | This disbursement will be added to the outstanding disbursement file. |                    |                   |    |  |  |  |  |
| -     | Please selec                                                          | t a priority for t | his disbursement. |    |  |  |  |  |
|       | Normal                                                                | OHigh              | O Must pay        | OK |  |  |  |  |

NOTE: The disbursement will now appear on the Outstanding Disbursement Report and also on the Owner Details under the O/S Disbs Tab

Printing/Previewing the Owner Statement

To check how this will print out at end of month you can preview and/or print the statement as follows:-

- 1. Go to Reports > Owner > Statement Printing
- 2. Click on Select and choose the Owner
- 3. Click on Preview-F11

NOTE: You will notice on the bottom of the statement it shows the unpaid invoice

| Selection                                    |                            | Advanced         |                               |                |  |  |  |  |
|----------------------------------------------|----------------------------|------------------|-------------------------------|----------------|--|--|--|--|
| Month to Print                               | Current ~                  | Group            |                               |                |  |  |  |  |
| O All O Bange Start at Alpha Index           |                            | Print comments   | Print comments                |                |  |  |  |  |
| C. I. C. C. C. C. C. C. C. C. C. C. C. C. C. | Finish at Alpha Index      | Send email state | Send email statements         |                |  |  |  |  |
| Calact                                       | BECKHAM                    | Print Statements | All 🗸                         |                |  |  |  |  |
| S 20000                                      |                            | Account types    | Owners only $\sim$            |                |  |  |  |  |
|                                              |                            | Sort Order       | Owner ~                       |                |  |  |  |  |
|                                              |                            |                  |                               |                |  |  |  |  |
| Orientation                                  | Fort Salact Printer Salact |                  |                               | ×              |  |  |  |  |
| F1                                           | F2 F3                      | Print - F        | 12 Preview · F11 Export · F10 | 0 Cancel - ESC |  |  |  |  |

## Example

| Mr Day | vid Beckham  |     |
|--------|--------------|-----|
| 27 Wh  | arf Road     |     |
| BIRCH  | IGROVE NSW 2 | 041 |

Primary Owner Statement for Period Ending: 07/09/17 Reference: BECKHAM TAX INVOICE

#### Mr David Beckham Manager: Clark Kent

| Property                |                           | Tenant                   |                 |                      | Pert      | Paid From | TD       | Periods | Paid   | Credit |
|-------------------------|---------------------------|--------------------------|-----------------|----------------------|-----------|-----------|----------|---------|--------|--------|
| 24 Gallim<br>88 Short 5 | om Avenue<br>Street       | George Clooney<br>VACANT |                 |                      | 420.00 W1 | 05/08/17  | 18/08/17 | 2       | 840.00 | 0.00   |
| Date                    | Disbursements & Sundry    | Rece lpts                |                 |                      |           |           |          | Debit   |        | Credit |
|                         | Total Rent Collected From | Tenants                  |                 |                      |           |           |          |         |        | 840.00 |
| 14/08/17                | 24 Gallimore Avenue       | Neits                    | Carpet Cleaning |                      |           | inv:12    | 45       |         |        |        |
|                         | Carpet Cleaning           |                          |                 | (Includes 13.64 GST) | )         |           |          | 150.00  |        |        |
| 05/09/17                | 24 Gallimore Avenue       | Rock V                   | later /         |                      |           | inv 22    | 3987005  |         |        |        |
|                         | Water Rates               |                          |                 |                      |           |           |          | 325.00  |        |        |
| 07/09/17                | EFT payment to owner      | Mr Dav                   | rid Beckham     |                      |           |           |          | 291.08  |        |        |
|                         | "Management Pees          |                          |                 |                      |           |           |          | 67.20   |        |        |
|                         | Plus GST on items marke   | d+                       |                 |                      |           |           |          | 6.72    |        |        |
|                         |                           |                          |                 |                      |           |           |          | 840.00  | -      | 840.00 |
|                         | NETT AMOUNT TO BE P       | AID                      |                 |                      |           |           |          |         |        | 0.00   |
|                         |                           |                          |                 |                      |           |           |          |         |        |        |
|                         |                           |                          | 5               | NPAID INVOICES       |           |           |          |         |        |        |
|                         | 07/09/17 SHORTS           | 8                        | inte r          | net advertising fee  |           |           |          | 55.00   | 1      |        |
|                         |                           |                          |                 |                      |           |           |          | 55.00   |        |        |

NOTE: If you're going to email the statement to the owner close out of the preview screen by clicking on the blue back arrow tick send email statements and click on the print button, this will email the statement if you have selected statement to be emailed.

#### 07/09/2017 2:27 pm AEST